# Niagara Health System

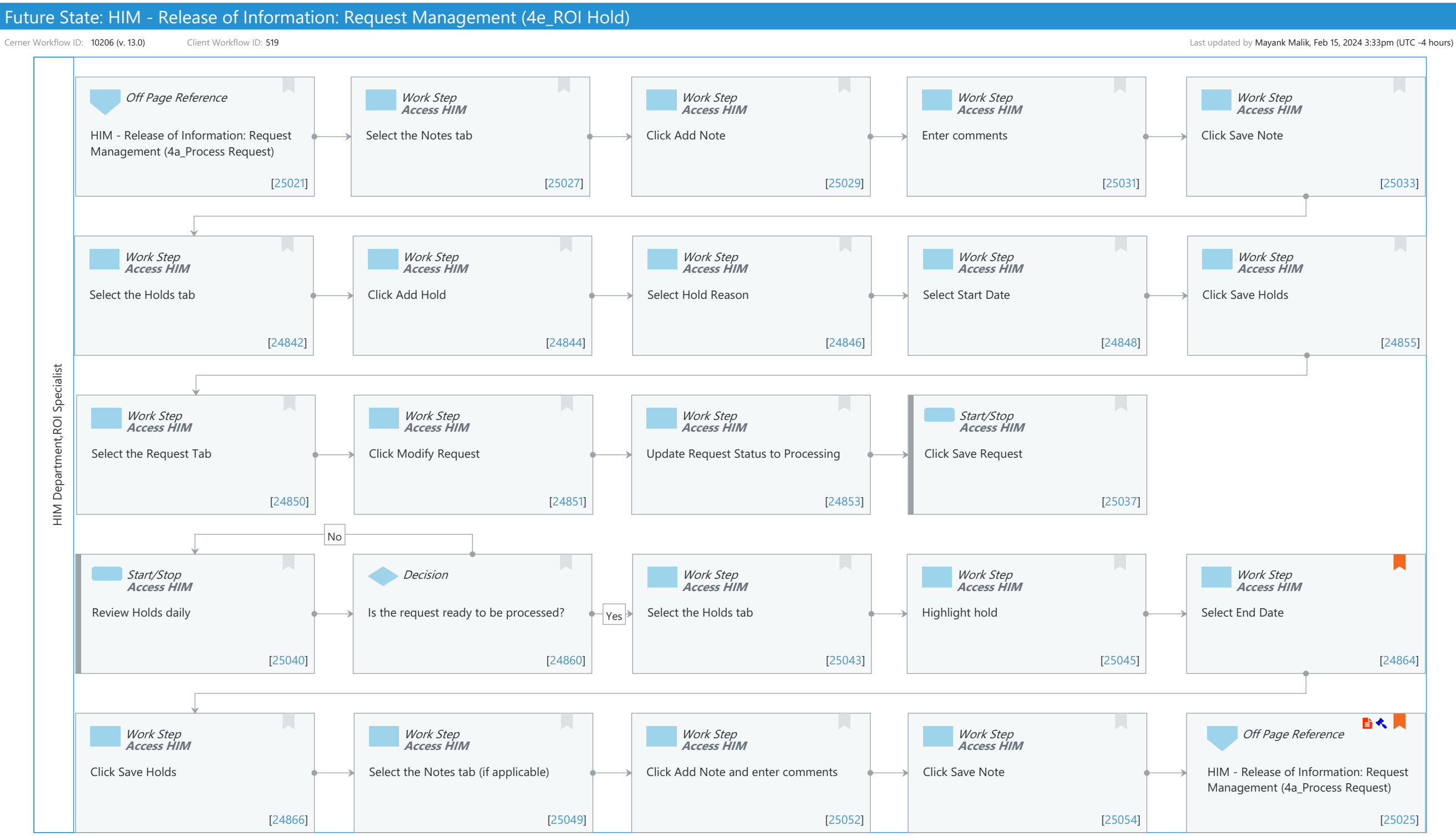

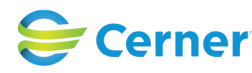

Oct 16, 2024

Cerner Workflow ID: 10206 (v. 13.0) Client Workflow ID: 519

Last updated by Mayank Malik, Feb 15, 2024 3:33pm (UTC -4 hours)

## **Workflow Details:**

Workflow Name: HIM - Release of Information: Request Management (4e\_ROI Hold) Workflow State: Future State Workstream: Post-Discharge/Post-Visit Venue: Acute Care **Emergency Medicine** Perioperative **Client Owner:** Cerner Owner: Standard: Yes Related Workflow(s): Tags:

## **Workflow Summary:**

| Service Line:          |                                                                                                    |
|------------------------|----------------------------------------------------------------------------------------------------|
| Related Solution(s):   | Health Information Management                                                                                                    |
| Project Name:          | Niagara Health System:OPT-0297674:NIAG_CD Niagara HIS RFP                                                                          |
| TestBuilder Script(s): |                                                                                                    |
| Cerner Workflow ID:    | 10206 (v. 13.0)                                                                                                    |
| Client Workflow ID:    | 519                                                                                                    |
| Workflow Notes:        | For the steps to configure and follow the workflow, see Understand                                                                 |
|                        | Request Management Workflows.                                                                                                    |
|                        | This workflow provides steps for adding a hold to a request, for example waiting for ROI                                           |
|                        | authorization. Once the request is ready to be processed, the hold is updated with an end date and the Process Request workflow is |

followed. Introduced By: WS 4

Validated By: WS 6

## Swim Lane:

Role(s): HIM Department ROI Specialist [Custom] Department(s): Health Information Management Security Position(s): HIM - ROI

# Off Page Reference [25021]

Workflow Link: HIM - Release of Information: Request Management (4a\_Process Request)

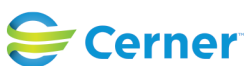

Cerner Workflow ID: 10206 (v. 13.0) Client Workflow ID: 519

Last updated by Mayank Malik, Feb 15, 2024 3:33pm (UTC -4 hours)

### Work Step [25027]

Description: Select the Notes tab Method: Access HIM

### Work Step [25029]

Description: Click Add Note Method: Access HIM

### Work Step [25031]

Description: Enter comments Method: Access HIM

### Work Step [25033]

Description: Click Save Note Method: Access HIM

### Work Step [24842]

Description: Select the Holds tab Method: Access HIM

### Work Step [24844]

Description: Click Add Hold Method: Access HIM

### Work Step [24846]

Description: Select Hold Reason Method: Access HIM

### Work Step [24848]

Description: Select Start Date Method: Access HIM

### Work Step [24855]

Description: Click Save Holds Method: Access HIM

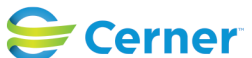

Cerner Workflow ID: 10206 (v. 13.0) Client Workflow ID: 519

Last updated by Mayank Malik, Feb 15, 2024 3:33pm (UTC -4 hours)

### Work Step [24850]

Description: Select the Request Tab Method: Access HIM

### Work Step [24851]

Description: Click Modify Request Method: Access HIM

### Work Step [24853]

Description: Update Request Status to Processing Method: Access HIM

### Start/Stop [25037]

Description: Click Save Request Method: Access HIM

### Start/Stop [25040]

Description: Review Holds daily Method: Access HIM

### **Decision** [24860]

Description: Is the request ready to be processed?

### Work Step [25043]

Description: Select the Holds tab Method: Access HIM

### Work Step [25045]

Description: Highlight hold Method: Access HIM

### Work Step [24864]

Description: Select End Date

- Method: Access HIM
- Comments: The Start Date and the End Date cannot be the same date. Always back date the End Date, as you cannot complete processing until the next day of the hold. Only back date the Start Date if the hold is

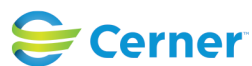

Cerner Workflow ID: 10206 (v. 13.0) Client Workflow ID: 519

Last updated by Mayank Malik, Feb 15, 2024 3:33pm (UTC -4 hours)

created and completed on the same day.

### Work Step [24866]

Description: Click Save Holds Method: Access HIM

### Work Step [25049]

Description: Select the Notes tab (if applicable) Method: Access HIM

### Work Step [25052]

Description: Click Add Note and enter comments Method: Access HIM

### Work Step [25054]

Description: Click Save Note Method: Access HIM

### Off Page Reference [25025]

Workflow Link:HIM - Release of Information: Request Management (4a\_Process Request)Step Impact:Policy/Procedure<br/>RegulatoryRegulatory Details:Health Insurance Portability and Accountability Act (HIPAA)<br/>Information Blocking

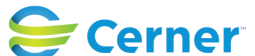